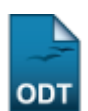

## **Relatório de Alunos Trancados**

| Sistema            | SIGAA                                       |
|--------------------|---------------------------------------------|
| Módulo             | Portal da Reitoria                          |
| Usuários           | Perfil especifico do Portal de Planejamento |
| Perfil             | Portal de Planejamento                      |
| Última Atualização | 11/10/2016 09:46                            |

Esta funcionalidade permite a emissão de um relatório analítico de alunos trancados em determinado ano e unidade desejados, nos formatos PDF, XLS(Excel) e HTML.

Para ter acesso à esta ferramenta, acesse o SIGAA  $\rightarrow$  Módulos  $\rightarrow$  Portal da Reitoria  $\rightarrow$  Graduação  $\rightarrow$  Relatórios Analíticos dos Alunos  $\rightarrow$  Trancados.

A seguinte tela será exibida:

| Informe os critérios para a emissão do relatório   |   |  |  |  |  |  |
|----------------------------------------------------|---|--|--|--|--|--|
| Unidade: 🖈 ESCOLA DE MÚSICA                        | ▼ |  |  |  |  |  |
| Ano: * 2013                                        |   |  |  |  |  |  |
| Formato do Relatório: * 💿 PDF 💿 XLS (Excel) 💿 HTML |   |  |  |  |  |  |
| Emitir Relatório Cancelar                          |   |  |  |  |  |  |
| * Campo de preenchimento obrigatório.              |   |  |  |  |  |  |

Portal da Reitoria

Caso deseje cancelar a operação e retornar ao menu inicial do módulo, clique em *Cancelar* e confirme na janela seguinte.

Para retornar ao menu inicial do módulo, clique em Portal da Reitoria.

Selecione a unidade desejada para consulta no campo *Unidade*, em seguida, informe o ano desejado para consulta no campo *Ano* e selecione o formato desejado para emissão do relatório no campo *Formato do Relatório* dentre *PDF*, *XLS (Excel)* e *HTML*. Como exemplo, foram preenchidos os campos *Unidade* <u>ESCOLA DE MÚSICA</u>, *Ano* <u>2013</u> e *Formato do Relatório* <u>PDF</u>.

Para emitir o relatório, preencha os campos necessários e clique em *Emitir Relatório*.

Caso Formato do Relatório PDF ou XLS(Excel) tenham sido selecionados, a seguinte tela será exibida:

| Você selecionou abrir:                                                |
|-----------------------------------------------------------------------|
| Prelatorio_5.pdf                                                      |
| Tipo: arquivo PDF                                                     |
| Site: http://sigaa.ufrn.br                                            |
| O que o Firefox deve fazer?                                           |
| ○ <u>A</u> brir com o: Foxit Reader 4.3, Best Reader for Everyday U ▼ |
| Ownload                                                               |
| Memorizar a decisão para este tipo de arquivo                         |
| OK Cancelar                                                           |

O relatório poderá ser baixado ou visualizado. Escolha a opção desejada e clique em **OK**.

Caso tenha sido selecionado o *Formato do Relatório* <u>HTML</u>, uma tela semelhante à seguinte será exibida:

|                                                      |            |                     | -                      |             |                        |                  |                      |  |
|------------------------------------------------------|------------|---------------------|------------------------|-------------|------------------------|------------------|----------------------|--|
| Relatório analítico dos alunos trancados no ano 2013 |            |                     |                        |             |                        |                  |                      |  |
| Seq.                                                 |            | Nome                |                        | s<br>Status | Forma Ingresso         | Sem.<br>Trancado | Data de<br>Nasciment |  |
| GRADU                                                | JAÇÃO (Pre | esencial)           |                        |             |                        |                  |                      |  |
| NATAL                                                | - EMUFRN   | - MÚSICA - BACHAREL | ADO - CANTO - MT       |             |                        |                  |                      |  |
| 1 (                                                  | 000000000  | NOME DO ALUNO       |                        | F           | REDUCRESSO DE CRADUADO | 1                | 03/10/1976           |  |
| NATAL                                                | - EMUFRN   | - MÚSICA - BACHAREL | ADO - INSTRUMENTO - MT |             |                        |                  |                      |  |
| 1 (                                                  | 000000000  | NOME DO ALUNO       |                        | м           | REINCRESSO ACTOMATICO  | 1                | 28/01/1988           |  |
| 2 (                                                  | 000000000  | NOME DO ALUNO       |                        | F           | REINCRESSO AUTOMATICO  | 1                | 05/02/1990           |  |
| 3 (                                                  | 000000000  | NOME DO ALUNO       |                        | м           | VESTIBULAR             | 1                | 08/07/1991           |  |
| 4 (                                                  | 000000000  | NOME DO ALUNO       |                        | м           | VERTIFICAR             | 1                | 20/01/1992           |  |
| 5 (                                                  | 0000000000 | NOME DO ALUNO       |                        | М           | VERTIBULAR             | 1                | 18/10/1987           |  |
| 6 (                                                  | 000000000  | NOME DO ALUNO       |                        | м           | VESTIBULAR             | 1                | 25/11/1973           |  |
| 7 (                                                  | 000000000  | NOME DO ALUNO       |                        | м           | VERTIFICAR             | 1                | 14/02/1976           |  |
| 8 (                                                  | 0000000000 | NOME DO ALUNO       |                        | м           | VESTIBULAR             | 2                | 18/07/1984           |  |

## Sistema Integrado de Gestão de Atividades Acadêmicas

Pág. 1 de1

## Bom trabalho!

## << Voltar - Manuais do SIGAA

From: https://docs.info.ufrn.br/ -

Permanent link: https://docs.info.ufrn.br/doku.php?id=suporte:manuais:sigaa:portal\_da\_reitoria:graduacao:relatorios\_analiticos\_dos\_alunos:trancados

Last update: 2016/10/11 09:46

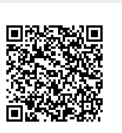